## Setup your PC:

Create an iSCSI initiator

To connect your NVR server to an iSCSI target, you need to first go to Control Panel and double click on the iSCSI Initiator.

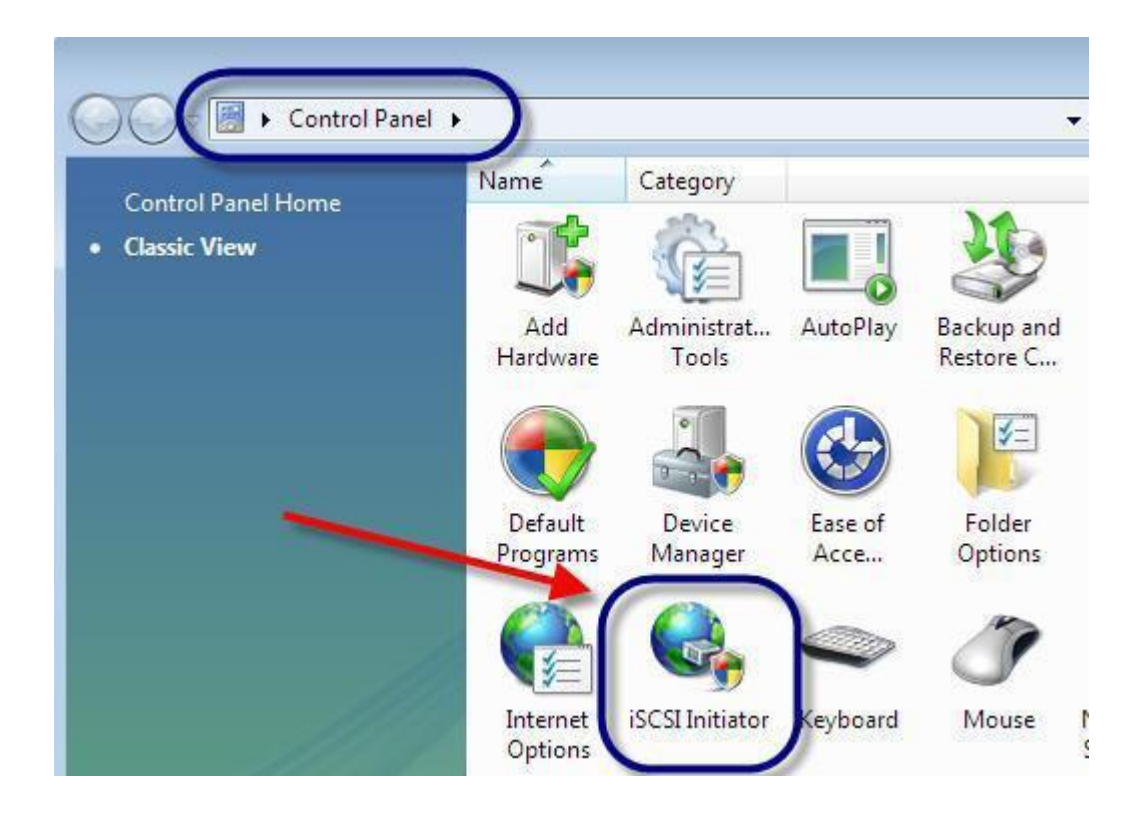

When you see the dialog box below then answer "Yes" to start the iSCSI service every time the system boots up in the future.

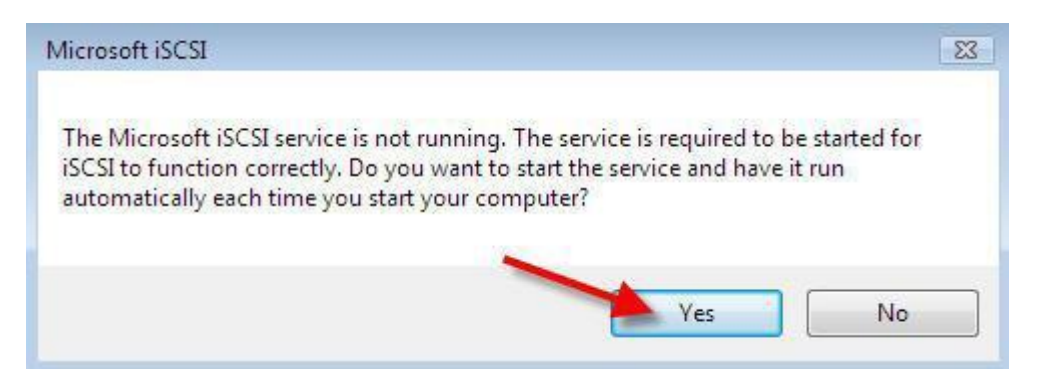

When you see the dialog box below, answer "Yes" to unblock the iSCSI service from the Windows Firewall.

| licrosoft iSCSI      |                               |                       |            |
|----------------------|-------------------------------|-----------------------|------------|
| Do you want to unk   | block the Microsoft iSCSI sen | vice so that it can c | ommunicate |
| with an Internet sto | rage name service through v   | vindows Firewall:     |            |

When the iSCSI Initiator Properties come up, click on the Discovery tab. Click on Add Portal.

| Favorite Targ  | ets  | Volumes and Devices | RADIU      |
|----------------|------|---------------------|------------|
| General        |      | Discovery           | Targets    |
| larget portals |      |                     |            |
| Address        | Port | Adapter             | IP address |
| Add Porta      | al   | Remove              | Refresh    |
| SNS servers    |      |                     |            |
| Add            |      | Remove              | Refresh    |
| Audin          |      |                     |            |

Enter the IP address or DNS name of the iSCSI server when the Add Target Portal window appears, like this:

| Type the IP address or DNS nan<br>to add. To select settings for th<br>Advanced. | ne and port number o<br>e discovery session t | of the portal you war<br>to the portal, click |
|----------------------------------------------------------------------------------|-----------------------------------------------|-----------------------------------------------|
| P address or DNS name:                                                           | Port:                                         |                                               |
| 10.253.15.96                                                                     | 3260                                          | Advanced                                      |
|                                                                                  |                                               |                                               |

(The port number of 3260 will already be there as this is the default iSCSI port number). Click OK. Go to the Targets tab and click Refresh. You should see the name of your iSCSI Target in the list. Select your target server and click Log on.

Check to automatically restore this connection when the computer starts and click OK.

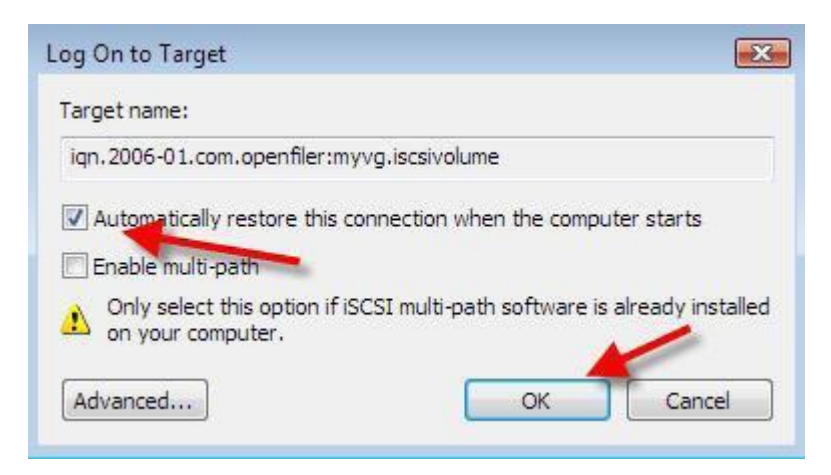

You should now see that you are connected. Click OK to close the iSCSI Initiator Properties.

Now click on Administrative Tools, open Computer Management, and click on Storage -> Disk Management.

You will have to initialize the disk if it hasn't been used before.

| 🔚 Computer Management         |                   |                                             |                                       |                                                                              |                  |
|-------------------------------|-------------------|---------------------------------------------|---------------------------------------|------------------------------------------------------------------------------|------------------|
| File Action View Help         |                   |                                             |                                       |                                                                              |                  |
| 🗢 🄿 🖄 📰 👔                     | X 📽 🖻 🍳 😼         |                                             |                                       |                                                                              |                  |
| 🔚 Computer Management (Local) | Volume            | Layout Type                                 | File System                           | Status                                                                       |                  |
| 🔺 🎁 System Tools              |                   | Simple Basic                                |                                       | Healthy (Primary Partition)                                                  |                  |
| Task Scheduler                | 📾 (F:)            | Simple Basic                                | NTFS                                  | Healthy (Primary Partition)                                                  |                  |
| Event Viewer                  | DATA (D:)         | Simple Basic                                | NTFS                                  | Healthy (Logical Drive)                                                      |                  |
| b 🕺 Shared Folders            | MVCACHE           | Simple Basic                                | FAT32                                 | Healthy (Primary Partition)                                                  |                  |
| Local Users and Groups        | SynologyInstall ( | E:) Simple Basic                            | CDFS                                  | Healthy (Primary Partition)                                                  |                  |
| Reliability and Performa      | 📾 Vista (C:)      | Simple Basic                                | NTFS                                  | Healthy (System, Boot, Page File, Active                                     | Crash Dump, Prim |
| 🚔 Device Manager              | h                 | nitialize Disk                              |                                       | ×                                                                            |                  |
| 4 📇 Storage                   |                   | You must initialize a d                     | isk before Logi                       | cal Disk Manager can access it                                               |                  |
| 📑 Disk Management             |                   | Select dieke:                               | in boile bog                          |                                                                              |                  |
| Services and Applications     |                   |                                             |                                       |                                                                              |                  |
|                               |                   |                                             |                                       |                                                                              |                  |
|                               |                   |                                             |                                       |                                                                              |                  |
|                               |                   |                                             |                                       |                                                                              |                  |
|                               |                   |                                             |                                       |                                                                              |                  |
|                               | -                 | Use the following par                       | tition style for th                   | e selected disks:                                                            | •                |
|                               |                   | MBR (Master Boo                             | ot Record)                            |                                                                              |                  |
|                               |                   | GPT (GUID Partit                            | ion Table)                            |                                                                              |                  |
|                               | Basic             |                                             |                                       |                                                                              |                  |
|                               | 298.09 GB         | Note: The GPT partit<br>Windows It is recom | ion style is not r<br>mended for disk | ecognized by all previous versions of<br>s larger than 2TB, or disks used on |                  |
|                               | Online            | Itanium-based compu                         | ters.                                 |                                                                              | Drive) =         |
|                               |                   |                                             |                                       | OK Cancel                                                                    |                  |
|                               | Disk 1            |                                             |                                       |                                                                              |                  |
|                               | Basic             | NVCACHE                                     |                                       |                                                                              | -                |
|                               | 513 MB            | 513 MB FAT32                                |                                       |                                                                              |                  |
|                               | Online            | Healthy (Primary P                          | artition)                             |                                                                              |                  |
|                               |                   |                                             |                                       |                                                                              |                  |
|                               | Disk 2            |                                             |                                       |                                                                              |                  |
|                               | Basic<br>50.00 CP | (F:)                                        |                                       |                                                                              |                  |
|                               | SULUU GB          | 50.00 GB NTFS                               |                                       |                                                                              |                  |
|                               | Online            | Healthy (Primary F                          | artition)                             |                                                                              |                  |

You should now see the new disk in your Disk Manager.

Right click on the disk and click on New Simple Volume.

Go through the steps of formatting it and assigning it a drive letter.

When you are done, your disk manager should look like this:

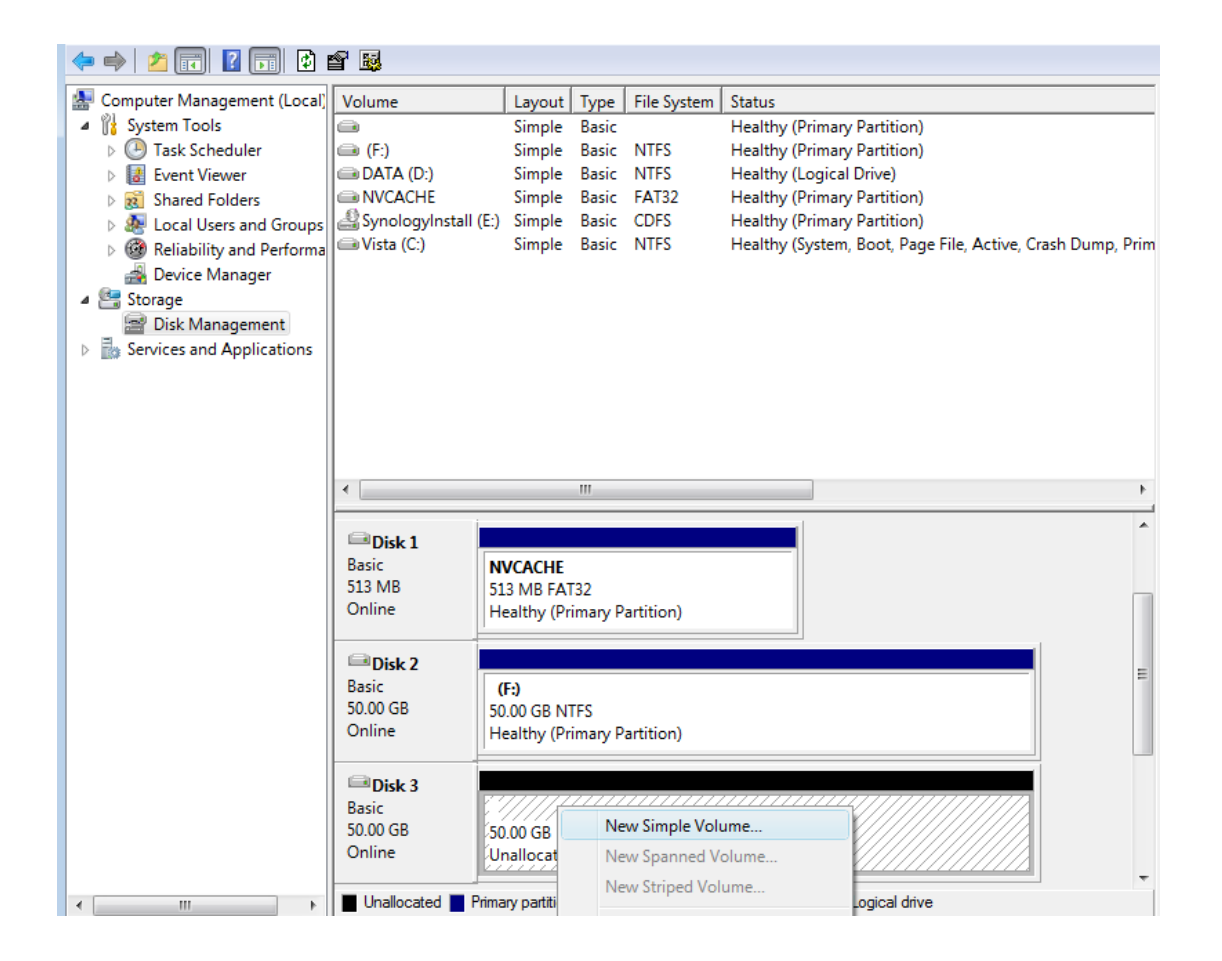

You can now access your shared iSCSI disk in My Computer as a drive letter, like this:

|                                   |                                                                                                    |                                                       | - • • |
|-----------------------------------|----------------------------------------------------------------------------------------------------|-------------------------------------------------------|-------|
| Compute                           | er                                                                                                    | ✓ 4→ Search                                           | Q     |
| 🌗 Organize 🔻 📲 Views              | 🔹 🗖 AutoPlay 🗹 Properties                                                                                           | 😰 System properties 🛛 🛐 Uninstall or change a program | » ()  |
| Favorite Links Documents Fictures | Name Type Total S<br>Hard Disk Drives (4)<br>Vista (C:)                                                             | DATA (D:)                                             | ^ ^   |
| Music<br>More »<br>Folders        | 104 GB free of 149 GB<br>Local Disk (F:)                                                                            | 124 GB free of 144 GB New Volume (G:)                 |       |
|                                   | 49.9 GB free of 49.9 GB Devices with Removable Storage (1) DVD RW Drive (E:) SynologyInstall 0 bytes free of 178 MB | 49.9 GB free of 49.9 GB                               | ~     |
| New Volume                        | (G:) Space used:<br>Space free: 49.9 GB<br>Total size: 49.9 GB                                                      | File system: NTFS                                     |       |

## Setup your NVR:

Execute NVR3 Workstation or Web Client->Setup>Storage

|            |                     |                               |                                 |                    |                     | 🏟 🗎 🤅    | Ð  |
|------------|---------------------|-------------------------------|---------------------------------|--------------------|---------------------|----------|----|
| Home Users | Devices             | Storage                       | Schedule Event                  | Language System    |                     |          | •  |
|            | Reset<br>Recording  | Apply<br>Settings             | -                               |                    |                     |          | *  |
|            | Recordir<br>Keep Sy | ng Folder Nan<br>stem Log for | ne Recording<br>(1-999 days) 30 | 5                  |                     |          | *  |
|            | Disk Drive          | List                          |                                 |                    |                     |          |    |
|            |                     | Drive 🔺                       | Free Space (GB) 🔺               | Total Space (GB) ~ | Reserved Space (GB) |          |    |
|            |                     | C:                            | 6                               | 50                 | 20                  |          |    |
|            |                     | D:                            | 22                              | 99                 | 20                  |          |    |
|            |                     | E:                            | 3.8                             | 3.8                | 20                  |          |    |
|            |                     |                               |                                 |                    |                     |          |    |
| Storag     |                     |                               |                                 |                    |                     |          |    |
|            |                     |                               |                                 |                    |                     | <u>.</u> | .2 |

You should see the iSCSI Drive at the Available Drive column.

Mark the iSCSI drive so the NVR adds it to the active drive list. Click Apply.

| Home       Users       Devices       Storage       Schedule       Event       Language       System         Resort       Apply       Recording Settings       Recording Folder Name       Recordings       Recording Settings       Recording folder Name       Recording Settings       Recording folder Name       Recording folder Name       Recording Settings       Recording Settings       Recording Seting Settings                                                                                                    |                                         |            |               |                   |                    |                        | Ø 🗎 | Ì     |    |
|----------------------------------------------------------------------------------------------------|-----------------------------------------|------------|---------------|-------------------|--------------------|------------------------|-----|-------|----|
| Reset Apply   Recording Settings   Recording Folder Name Recordings   Keep System Log for (1-999 days) 3     Disk Drive List     Drive + Free Space (GB) / Total Space (GB) / Reserved Space (GB)   0 20   0 22   99 20     20   21   22   99   20     21     22   99   20     21     22   99   20     21     22   99   20     21     22   99   20     21     22   99   20     20     21     22   99   20     21     22     23     24     25     25     25                                                                                                    | Home Users De                           | evices     | Storage       | Schedule Event    | Language System    |                        |     |       |    |
| Resol       Apply         Recording Settings       Recordings         Keep System Log for (1-999 days)       30         Disk Drive List       Image: Colder Name         Image: Colder Name       Reserved Space (OB) ^ Total Space (OB) ^ Reserved Space (OB)         Image: Colder Name       Reserved Space (OB) ^ Total Space (OB) ^ Reserved Space (OB)         Image: Colder Name       Reserved Space (OB) ^ Total Space (OB) ^ Reserved Space (OB)         Image: Colder Name       Reserved Space (OB) ^ Reserved Space (OB) ^ Reserved Space (OB)         Image: Colder Name       Reserved Space (OB) ^ Reserved Space (OB) ^ Reserved Space (OB)         Image: Colder Name       Reserved Space (OB) ^ Reserved Space (OB) ^ Reserved |                                         |            |               |                   |                    |                        |     |       |    |
| Recording Settings   Recording Folder Name   Keep System Log for (1-999 days)   30     Disk Drive List     Disk Drive List     Disk Drive 1:     0:   2:   9:   2:   9:   2:   9:   2:   9:   2:   9:   2:   9:   2:   9:   2:   9:   2:   9:   2:   9:   2:   9:   2:   9:   2:   9:   2:   9:   2:   9:   2:   9:   2:   3:   3:   3:   3:   3:   3:   3:                                                                                                    |                                         | Reset      | Apply         |                   |                    |                        |     |       |    |
| Recording Folder Name         Recordings           Keep System Log for (1-999 days)         30           Disk Drive List         Disk 20         Reserved Space (GB)         Reserved Space (GB)         Reserved Space                                                                                                    | Re                                      | cording    | Settings      |                   |                    |                        |     |       | •• |
| Keep System Log for (1-999 days)       30         Disk Drive List <ul> <li></li></ul>                                                                                                    |                                         | Recordir   | ig Folder Nan | ne Recordings     | 3                  |                        |     |       |    |
| Disk Drive List       Dive *       Free Space (GB) *       Total Space (GB) *       Reserved Space (GB)         0       0       20       20       20       20       20       20       20       20       20       20       20       20       20       20       20       20       20       20       20       20       20       20       20       20       20       20       20       20       20       20       20       20       20       20       20       20       20       20       20       20       20       20       20       20       20       20       20       20       20       20       20       20       20       20       20       20       20       20       20       20       20       20       20       20       20       20       20       20       20       20       20       20       20       20       20       20       20       20       20       20       20       20       20       20       20       20       20       20       20       20       20       20       20       20       20       20       20       20       20       20       20                                                                                                    |                                         | Keep Sy    | stem Log for  | (1-999 days) 30   |                    |                        |     |       | *  |
| Drive •       Free Space (GB) •       Total Space (GB) •       Reserved Space (GB)         C:       6       50       20         Ø       D:       22       99       20         Ø       E:       3.8       3.8       3                                                                                                    | Di                                      | sk Drive I | ist           |                   |                    |                        |     |       |    |
| Drive ×       Free space (GB) ×       Total space (GB) ×       reserved space (GB)         C:       6       50       20         V       D:       22       99       20         V       E:       3.8       3.8       3                                                                                                    |                                         |            | Deive         | E (OD)            |                    |                        |     |       |    |
| D:     22     99     20       E:     3.8     3.8       Storag                                                                                                    |                                         |            |               | Free Space (GB) A | Total Space (GB) A | 20 Reserved Space (GB) |     |       |    |
| E: 38 3.8 3                                                                                                    |                                         |            | D:            | 22                | 99                 | 20                     |     |       |    |
| Storag                                                                                                    |                                         |            | E:            | 3.8               | 3.8                | 3                      |     |       |    |
| Storag                                                                                                    |                                         |            |               |                   |                    |                        |     |       |    |
| Storag                                                                                                    |                                         |            |               |                   |                    |                        |     |       |    |
| Storage                                                                                                    |                                         |            |               |                   |                    |                        |     |       |    |
| Storage                                                                                                    |                                         |            |               |                   |                    |                        |     |       |    |
| Storag                                                                                                    | 10 A 10 A 10 A 10 A 10 A 10 A 10 A 10 A |            |               |                   |                    |                        |     |       |    |
| Storage                                                                                                    |                                         |            |               |                   |                    |                        |     |       |    |
|                                                                                                    | Storage                                 |            |               |                   |                    |                        |     |       |    |
|                                                                                                    |                                         |            |               |                   |                    |                        |     |       |    |
|                                                                                                    |                                         |            |               |                   |                    |                        |     | 101.2 |    |

\*Note: The sample device used is Synology DS-209+. We neither guarantee nor recommend specific manufacturer or device. Please contact NAS provider for details.